#### Push-Benachrichtigunen deaktivieren

Möchtest du wissen, wie du Push-Benachrichtigungen vom next deaktivieren kannst?

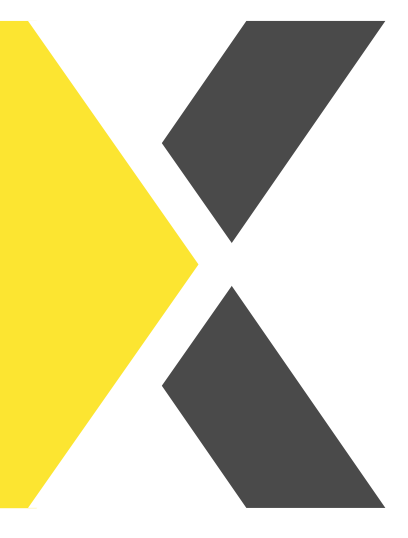

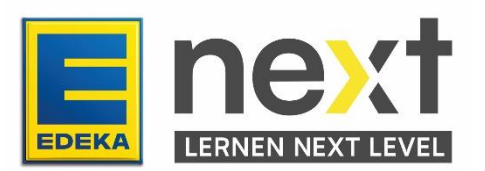

#### Mithilfe dieser Anleitung kannst du ...

Push-Benachrichtigungen am Laptop/PC deaktivieren

- In Gogle Chrome
- In Microsoft Edge
- In Safari

Push-Benachrichtigungen am Smartphone deaktivieren

- In Samsung Internet
- In Google Chrome
- In Google

#### Push-Benachrichtigungen in Google Chrome deaktivieren

- 1. Klicke zuerst auf das Drei-Punkte-Menü rechts oben im Eck.
- 2. Anschließend klickst du auf den Punkt "Einstellungen".
- 3. Links im Menü musst du dann auf "Datenschutz und Sicherheit".
- 4. Nun klickst du auf "Website-Einstellungen".
- 5. Jetzt scrollst du etwas runter und klickst auf den Punkt "Benachrichtigungen".
- 6. Hier kannst du dann Push-Nachrichten deaktivieren, aktivieren oder löschen

|          |                                   |                          | $\sim$ | -     | ٥     |        | × |
|----------|-----------------------------------|--------------------------|--------|-------|-------|--------|---|
|          |                                   | È                        | ☆      | *     | 1     | •      | ÷ |
|          | Neuer Tab                         |                          |        |       | s     | trg +  | T |
|          | Neues Fenster                     |                          |        |       | St    | rg + l | N |
|          | Neues Inkognitofenster            | Strg + Umschalttaste + N |        |       |       | N      |   |
|          | Verlauf                           |                          |        |       |       |        | • |
|          | Downloads                         |                          |        |       | S     | trg +  | J |
|          | Lesezeichen                       |                          |        |       |       |        | ► |
|          | Google Passwortmanager Neu        |                          |        |       |       |        |   |
|          | Erweiterungen                     |                          |        |       |       |        | ► |
|          | Zoomen                            |                          | -      | 100 % | +     | ľ      | 3 |
|          | Drucken                           |                          |        |       | S     | trg +  | Р |
|          | Suchen                            | en Strg                  |        |       | trg + | F      |   |
|          | Weitere Tools                     |                          |        |       |       |        | ► |
|          | Bearbeiten                        | K                        | opiere | en    | Eir   | nfüge  | n |
|          | Einstellungen                     |                          |        |       |       |        |   |
|          | Hilfe                             |                          |        |       |       |        | • |
|          | Beenden                           |                          |        |       |       |        |   |
| <b>E</b> | Von deiner Organisation verwaltet |                          |        |       |       |        |   |

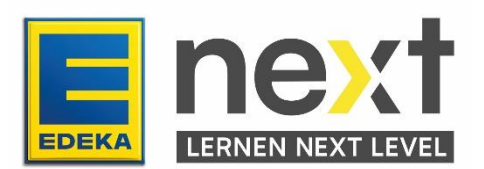

| 0 | C In Einstellungen suchen  |                                                                                                    |                 |  |  |  |  |
|---|----------------------------|----------------------------------------------------------------------------------------------------|-----------------|--|--|--|--|
| • | Google und ich             | ← Benachrichtigungen Q Durchsu                                                                                   | uchen           |  |  |  |  |
| Ê | Autofill                   |                                                                                                    |                 |  |  |  |  |
| 0 | Datenschutz und Sicherheit | Standardeinstellung                                                                                              |                 |  |  |  |  |
| Ø | Leistung                   | Wenn du Websites aufrufst, wird diese Einstellung automatisch angewendet. Websites senden normalerweise          |                 |  |  |  |  |
| ۲ | Darstellung                | A Websites können fragen, ob du Benachrichtigungen erhalten möchtest                                             |                 |  |  |  |  |
| Q | Suchmaschine               | Unsufdringlighers Depaghrightigungen verwenden                                                                   |                 |  |  |  |  |
|   | Standardbrowser            | Websites können dich nicht unterbrechen, um dich zu fragen, ob du Benachrichti<br>mächtest                       | gungen erhalten |  |  |  |  |
| Ċ | Beim Start                 | Waheitas diirfan kaina Banachrichtinunnan sandan                                                                 |                 |  |  |  |  |
|   | Sprachen                   | Konto durch keine einachnehigungen scheen Funktioner, die Benachrichtigungen erfordern, funktionieren dann nicht |                 |  |  |  |  |
| Ŧ | Downloads                  | Benutzerdefinierte Einstellungen                                                                                 |                 |  |  |  |  |
| Ť | Bedienungshilfen           | Für die unten aufgeführten Websites wird eine benutzerdefinierte Einstellung statt der Standardeinstellung       |                 |  |  |  |  |
| ٩ | System                     | verwendet                                                                                                    |                 |  |  |  |  |
| Ð | Einstellungen zurücksetzen | Dürfen keine Benachrichtigungen senden                                                                           | Hinzufügen      |  |  |  |  |
| * | Erweiterungen              | E start.next.edeka                                                                                               | :               |  |  |  |  |
| ۲ | Über Google Chrome         | Dürfen Benachrichtigungen senden                                                                                 | Hinzufügen      |  |  |  |  |
|   |                            | https://edeka-match.1brd.com:443                                                                                 | > E             |  |  |  |  |
|   |                            | https://meet.google.com:443                                                                                      |                 |  |  |  |  |
|   |                            | https://edeka-next-stage.knowhow.de:443                                                                          | •               |  |  |  |  |
|   |                            | https://admin.next.edeka:443                                                                                     | > :             |  |  |  |  |

# Push-Benachrichtigungen in Microsoft Edge deaktivieren

1. Öffne den Browser Edge und klicke auf die drei Punkte rechts oben, um zu den Einstellungen zu gelangen.

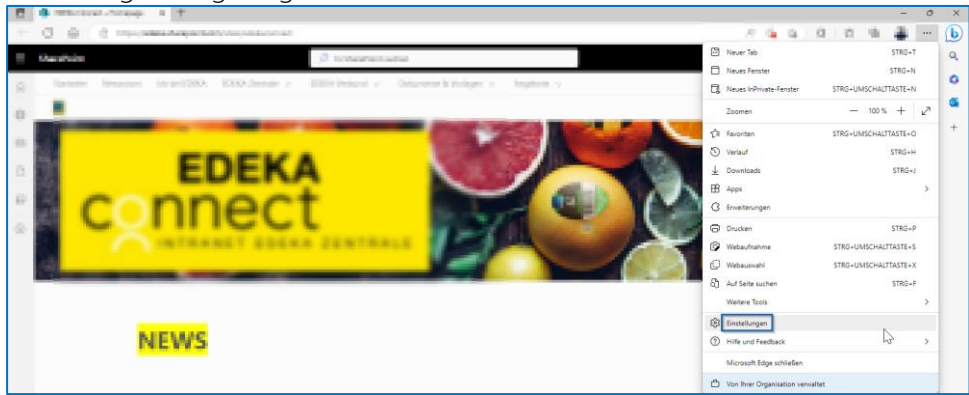

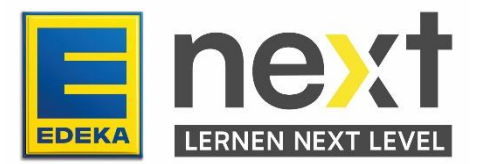

2. Klicke in der linken Leiste auf "Cookies und Websiteberechtigungen" und anschließend auf "Benachrichtigungen".

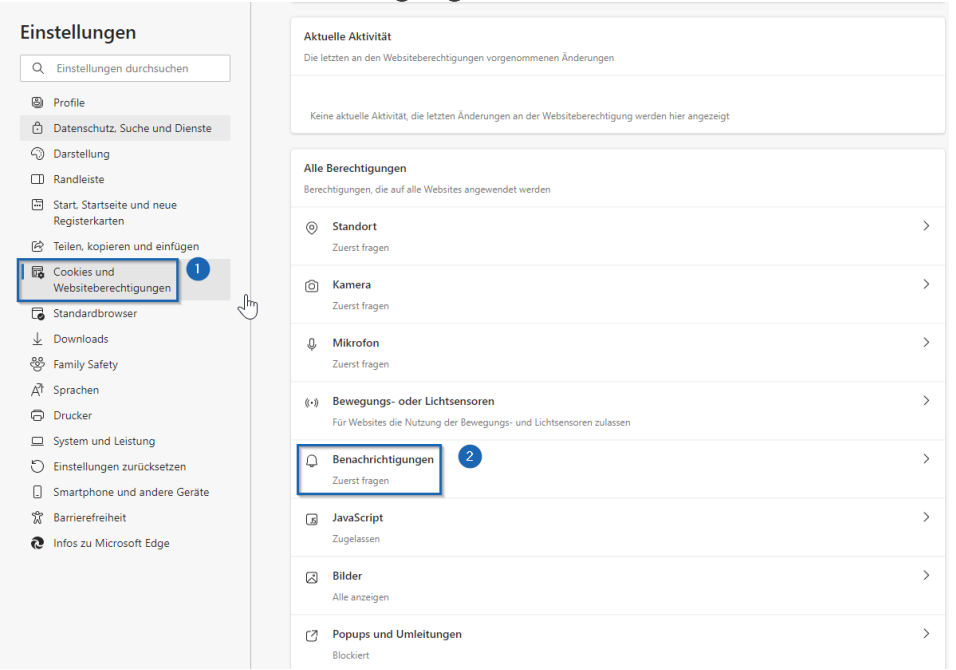

- 3. Klicke jetzt auf den Schieberegler neben **"Vor dem Senden fragen"**, um alle Push-Benachrichtigungen zu deaktivieren.
- Alternativ kannst du ins Feld "Blockieren" auf "Hinzufügen" klicken und dann die URL einer Website einfügen, für die Sie Push-Nachrichten abbestellen möchten. Hier ist es die URL: <u>https://start.next.edeka/</u>

| Blockieren                 | Blockieren           |                                         |  |  |  |  |  |
|----------------------------|----------------------|-----------------------------------------|--|--|--|--|--|
| Keine Websites hinzugefügt | Website hinzufügen   | ~~~~~~~~~~~~~~~~~~~~~~~~~~~~~~~~~~~~~~~ |  |  |  |  |  |
| Zulassen                   | Website 3            | Hinzufügen                              |  |  |  |  |  |
| Keine Websites hinzugefügt | Hinzufügen Abbrechen |                                         |  |  |  |  |  |
|                            |                      |                                         |  |  |  |  |  |

## Push-Benachrichtigungen in Safari deaktivieren

- Wähle auf dem Mac Menü "Apple" > "Systemeinstellungen" und klicke auf "Mitteilungen" in der Seitenleiste (Du musst möglicherweise nach unten scrollen).
- 2. Wähle "App-Mitteilungen" auf der rechten Seite, klicke auf die Website und deaktiviere dann "Mitteilungen erlauben".

#### Quelle: https://support.apple.com/de-

de/guide/safari/sfri40734/mac#:~:text=W%C3%A4hle%20auf%20dem%20Mac%20Men%C 3%BC,musst%20m%C3%B6glicherweise%20nach%20unten%20scrollen.)&text=W%C3%A 4hle%20%E2%80%9EApp%2DMitteilungen%E2%80%9C%20auf,deaktiviere%20dann%20 %E2%80%9EMitteilungen%20erlauben%E2%80%9C.

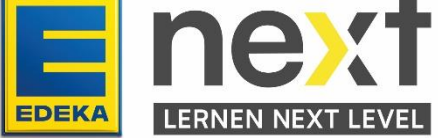

## Push-Benachrichtigungen im Samsung Internet deaktivieren

1. Klicke auf die 3 Streifen unten rechts, danach klicke auf Einstellungen

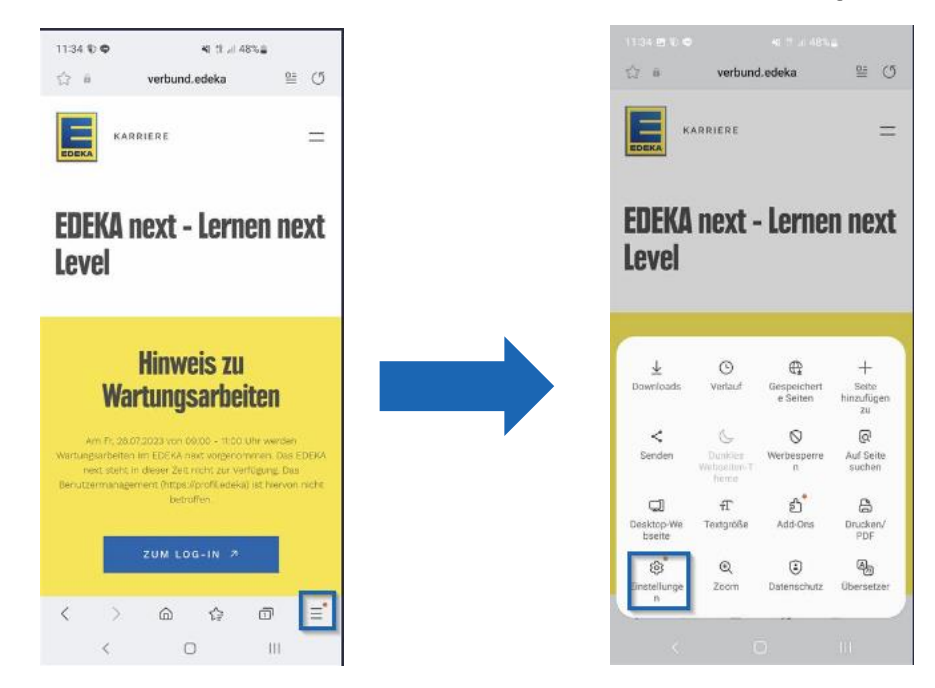

2. Navigiere dann zu Webseiten und Downloads und danach zu Benachrichtigungen

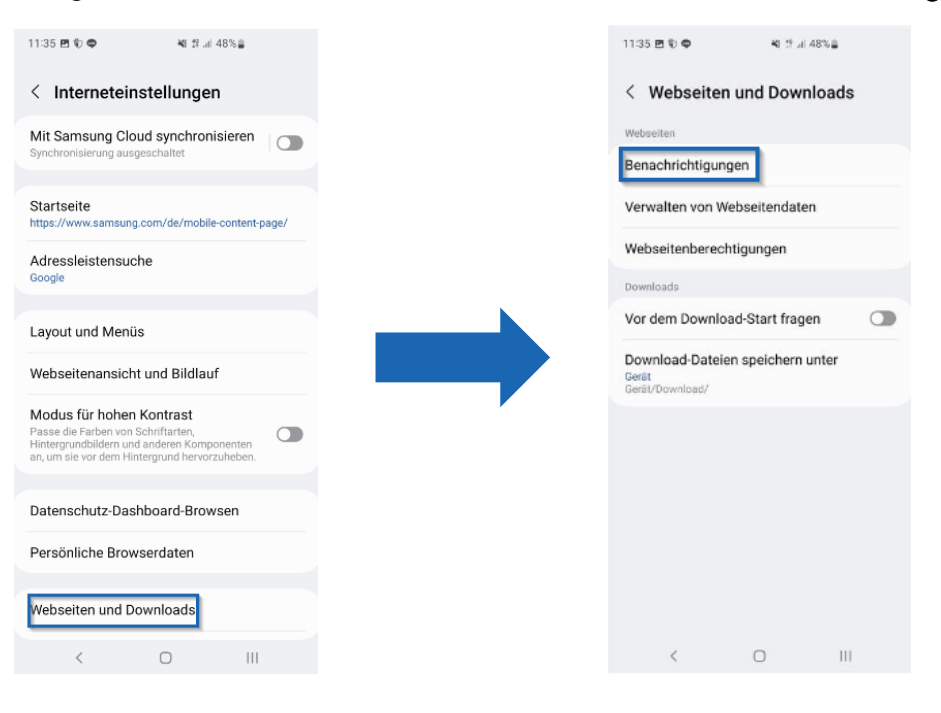

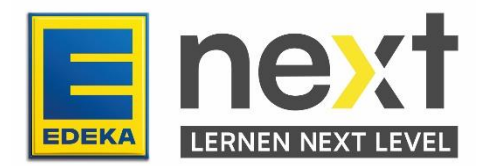

3. Klicke auf die 3 Punkte oben rechts und danach auf Zulassen oder Sperren von Websites

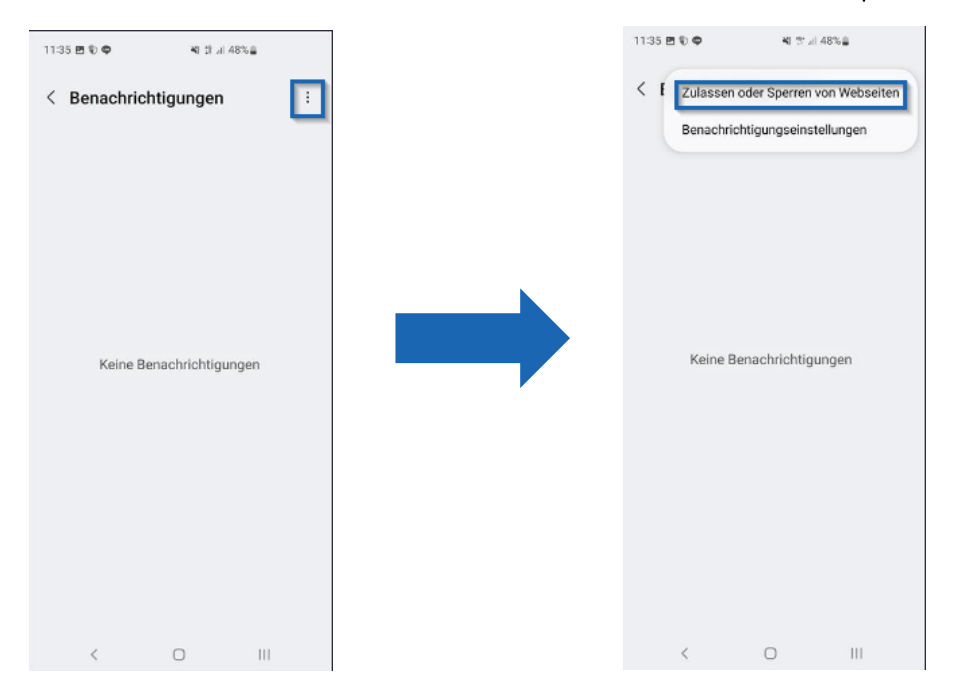

4. Schiebe dann den Start.next.edeka Regler nach links

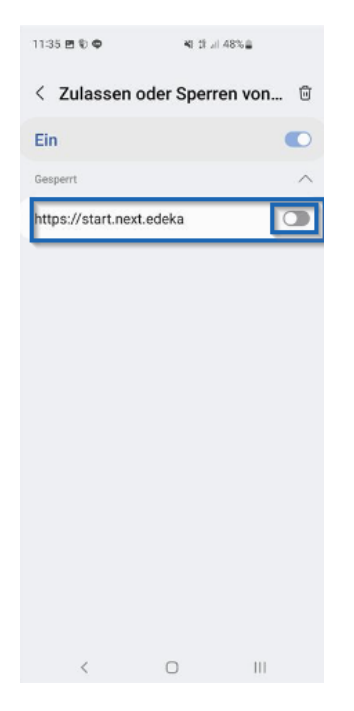

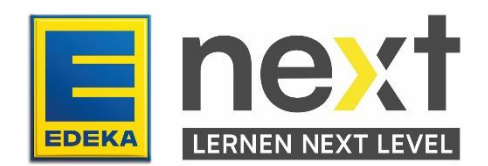

### Push Benachrichtigungen in Chrome am Handy deaktivieren

1. Klicke auf die 3 Punkte oben Rechts und danach auf Einstellungen

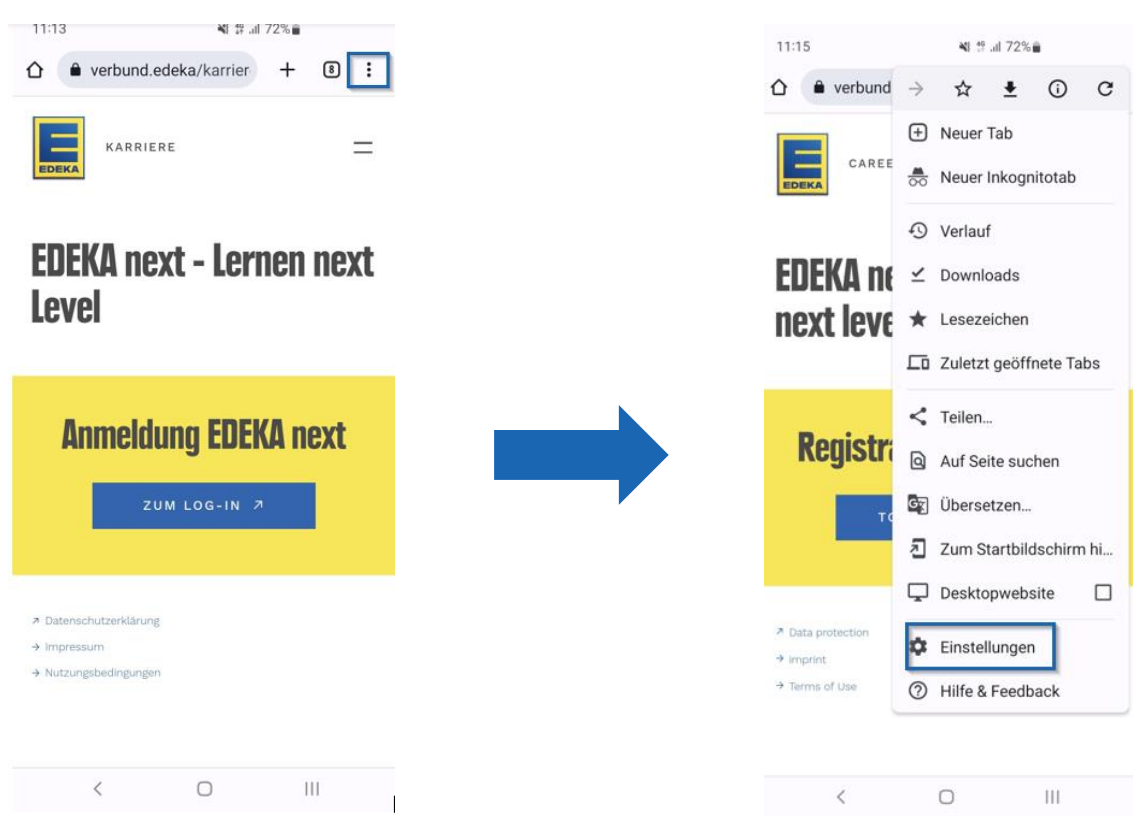

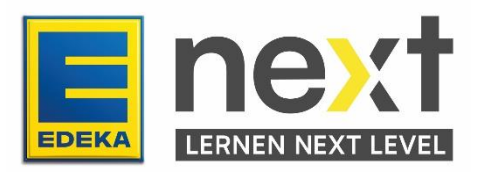

2. Dann navigiere zu Benachrichtigungen und zu Einstellungen zu In-App-Benachrichtigungen

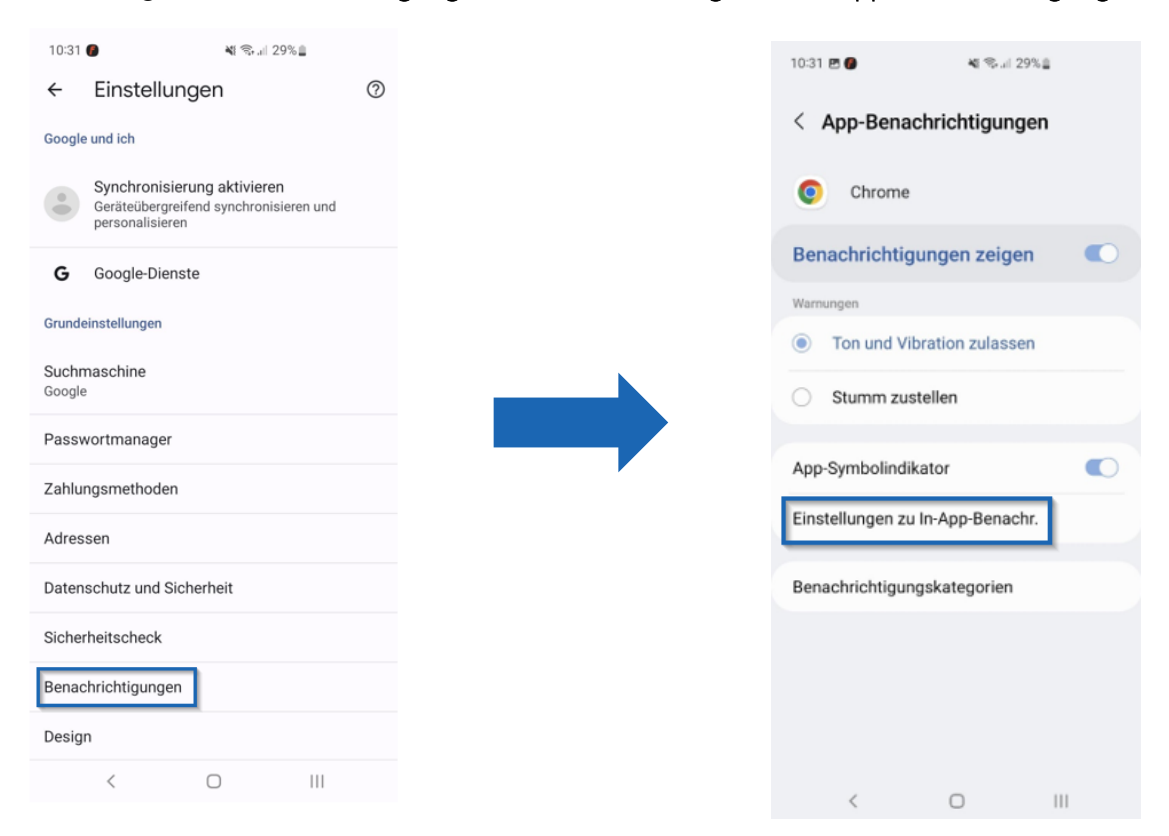

3. Suche oben nach **edeka** und klicke auf **next.edeka**. Danach schiebe den Regler von **Benachrichtigungen zeigen** nach **links** 

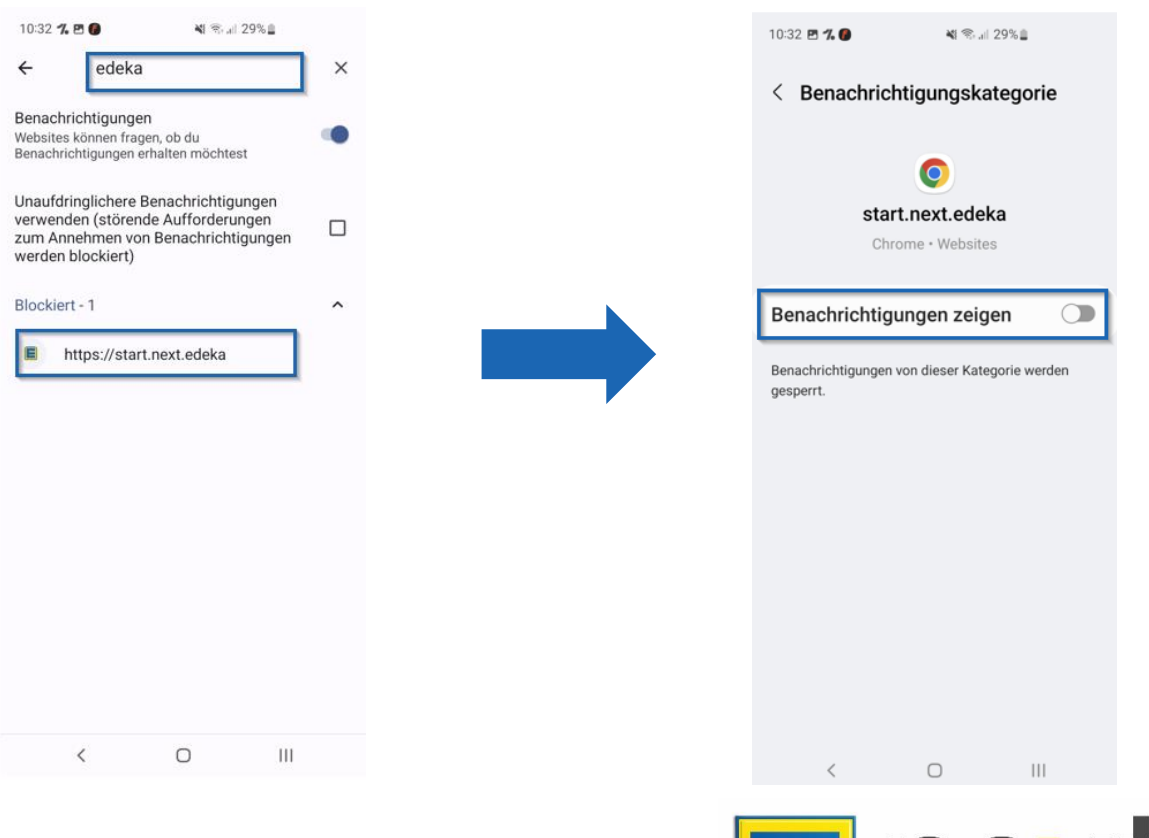

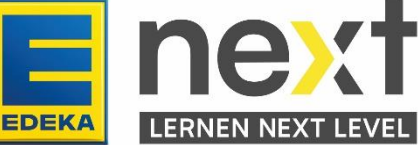

### Push Benachrichtigungen in Google am Handy deaktivieren

1. Melde dich zuerst auf **edeka.next** an, Klicke dann auf **die 3 Punkte oben Rechts** und dann auf das **i** 

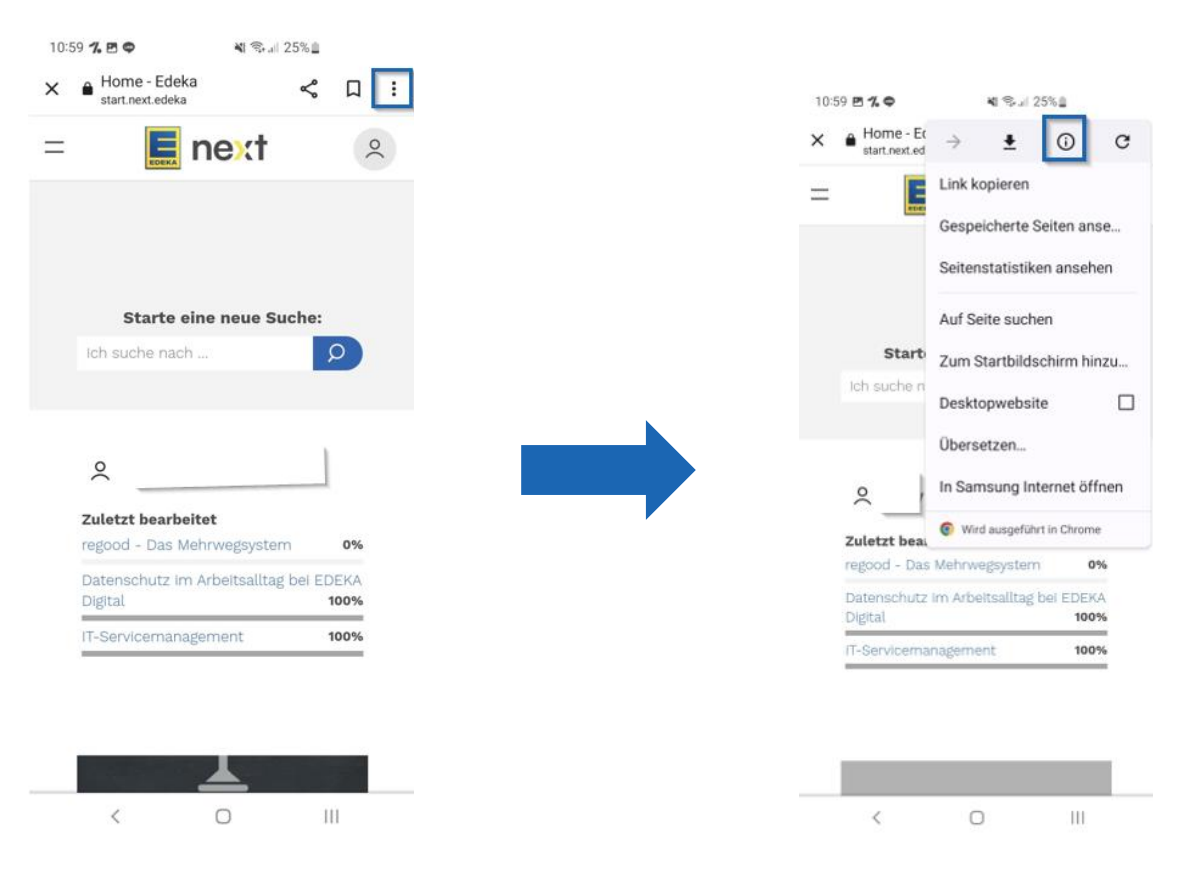

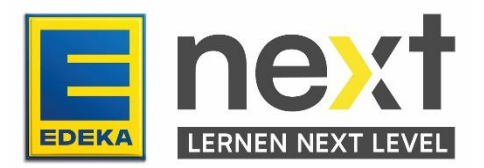

2. In dem öffnenden Fenster klicke auf Berechtigungen und dann auf Benachrichtigungen

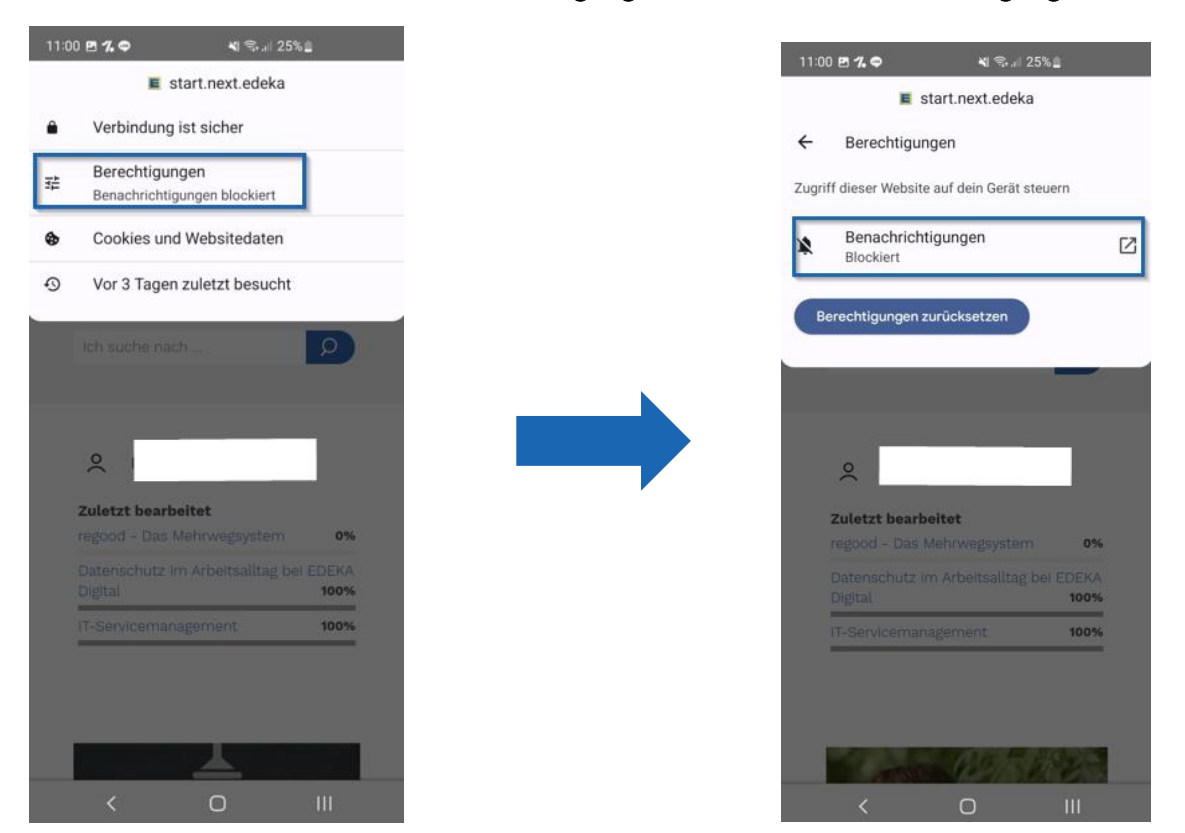

3. Dann schiebe den Benachrichtigungen zeigen Regler nach links

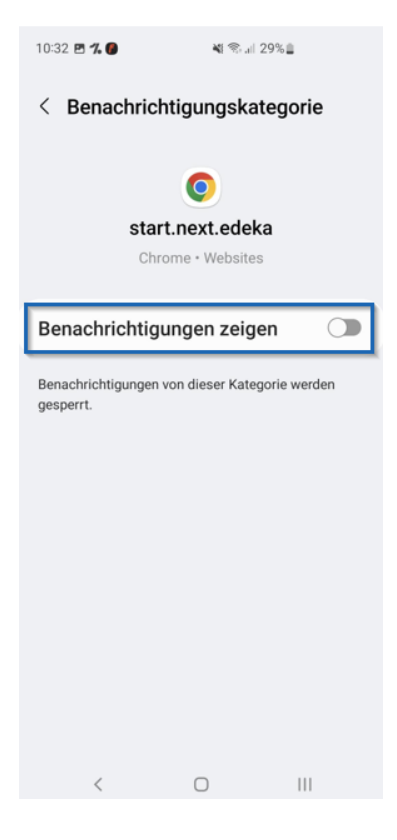

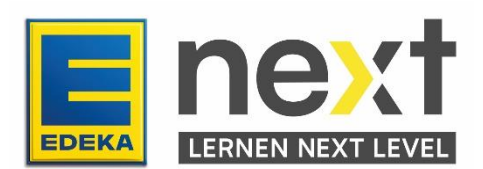